# Recupere o acesso vSmart e vBond da SD-WAN

# Contents

Introduction **Prerequisites** Requirements **Componentes Utilizados** Problema Solução Etapa 1. Desbloquear as credenciais, se necessário Opção A. Desbloquear credenciais da GUI do vManage Opção B. SSH para o dispositivo que configurou uma credencial adicional Etapa 2. Recuperar o acesso com um modelo de CLI Opção A. Carregue a configuração atual diretamente no modelo CLI Opção B. Carregue a configuração do banco de dados do vManage Etapa 3. Novas Credenciais Opção A. Altere a senha perdida Opção B. Adicione um novo nome de usuário e senha com privilégios de administrador de rede Etapa 4. Envio de modelo para o dispositivo

## Introduction

Este documento descreve como recuperar seu acesso vSmart e vBond SD-WAN depois que suas credenciais forem perdidas.

# Prerequisites

### Requirements

Não existem requisitos específicos para este documento.

### **Componentes Utilizados**

Este documento não se restringe a versões de software e hardware específicas.

The information in this document was created from the devices in a specific lab environment. All of the devices used in this document started with a cleared (default) configuration. Se a rede estiver ativa, certifique-se de que você entenda o impacto potencial de qualquer comando.

# Problema

O acesso a vBonds e vSmarts foi perdido. Isso acontece quando você não sabe ou não se lembra de suas credenciais ou quando o acesso é bloqueado após tentativas excessivas e malsucedidas de fazer login em qualquer interface. Ao mesmo tempo, as conexões de controle entre vManage,

vSmarts e vBonds ainda estão estabelecidas.

## Solução

#### Etapa 1. Desbloquear as credenciais, se necessário

Essas etapas ajudam a identificar um nome de usuário bloqueado e como desbloqueá-lo.

 Caso a conta tenha sido bloqueada devido a um número excessivo de tentativas de login com falha, você poderá ver a mensagem "Conta bloqueada devido a X logins com falha" toda vez que digitarmos o nome de usuário.

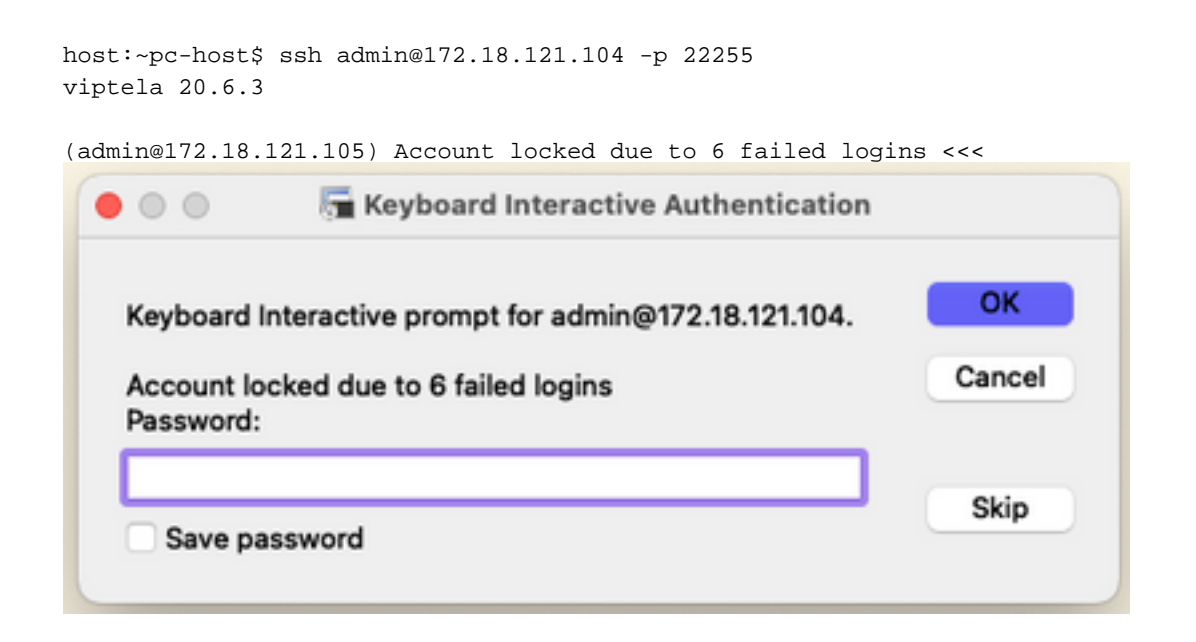

#### Opção A. Desbloquear credenciais da GUI do vManage

Depois de confirmar que as credenciais estão bloqueadas, você precisa desbloqueá-las. O vManage pode ajudá-lo a executar essa operação facilmente.

 Você pode desbloquear manualmente as Credenciais da GUI do vManage para qualquer dispositivo.

Navegue até vManage > Tools > Operational Commands > Device > ... > Reset Locked User > Select User > Reset

| 0 5   | elect Resource  | Group+          |              |       | Tools · Opera | tional Comma | nds |         |         |                            | 0 =        |      | \$ |
|-------|-----------------|-----------------|--------------|-------|---------------|--------------|-----|---------|---------|----------------------------|------------|------|----|
|       |                 |                 |              |       |               |              |     |         |         | Show                       | Admin Tech | List |    |
|       |                 |                 |              |       |               |              |     |         |         |                            |            | 5    | 7  |
| anage |                 |                 |              |       |               |              |     |         |         |                            |            |      |    |
|       |                 |                 |              |       |               |              |     |         |         | Tota                       | Rows: 6    | 3    | 0  |
| P     | Device Model    | Chassis Number) | no           | State | Reachability  | Site ID      | BFD | Control | Version | Up Since                   | Device Grc |      |    |
|       | vManage         | f1310071-c808-  | 47aa-bd18-22 | •     | reachable     | 10           |     | 1       | 20.6.4  | 18 Oct 2022 1:49:00 PM CDT | No groups  |      |    |
|       | vSmart          | 13/a/b25~b8c1+  | 4083-8356-27 | •     | reachable     | 10           | **  | 1       | 20.6.4  | 18 Oct 2022 1:51:00 PM CDT | No groups  |      |    |
|       | vEdge Cloud (vB | 56063548-495K   | 1956.3010.00 | •     | reachable     | 10           |     |         | 20.64   | 18 Oct 2022 1:50:00 PM CDT | No groups  |      |    |
|       | vEdge Cloud     | 668841a2        | Reset L      | .ocke | ed User       |              |     |         | ×       | 17 Sep 2022 7:44:00 AM CDT | No groups  |      |    |
|       | vEdge Cloud     | 7b4ca17c        |              |       |               |              |     |         | - 1     | 17 Sep 2022 7:45:00 AM CDT | No groups  |      |    |
|       | vEdge Cloud     | 6711e279        | Users admin  | •     |               |              |     |         | - 11    | 17 Sep 2022 7:46:00 AM CDT | No groups  |      |    |
|       |                 |                 |              |       |               |              |     |         | - 1     |                            |            |      |    |
|       |                 |                 |              |       |               | Reset        |     | Cancel  | - 1     |                            |            |      |    |
|       |                 |                 |              |       |               | Neset        |     | Cancer  | - 1     |                            |            |      |    |
|       |                 |                 |              |       |               |              |     |         | _       |                            |            |      |    |

#### Opção B. SSH para o dispositivo que configurou uma credencial adicional

Caso você tenha conectividade SSH com uma credencial Netadmin adicional no dispositivo em que você confirma que as credenciais bloqueadas estão, ainda será possível desbloqueá-las da CLI.

Você pode executar o comando:

request aaa unlock-user username

 Caso você tenha desbloqueado as credenciais e o logon ainda falhe, será necessário alterar a senha.

### Etapa 2. Recuperar o acesso com um modelo de CLI

Você precisa criar os modelos CLI que ajudam a modificar a senha dos dispositivos. Caso um modelo de CLI já tenha sido criado e anexado ao dispositivo, você pode ir para a Etapa 3.

#### Opção A. Carregue a configuração atual diretamente no modelo CLI

O vManage tem uma maneira fácil de carregar a configuração em execução dos dispositivos no modelo CLI.

**Observação**: essa opção não pode estar disponível com base na versão do vManage. Você pode revisar a Opção B.

Criar um novo modelo CLI
 Navegue até vManage > Configuration > Templates > Create Template > modelo CLI

| Cisco vManage                              | O Select Reso | surce Grou | ib.+         |             | Conf           | guration · Template | s          |                  |            |              | $\bigcirc$ | Ξ     | 0 | \$ |
|--------------------------------------------|---------------|------------|--------------|-------------|----------------|---------------------|------------|------------------|------------|--------------|------------|-------|---|----|
|                                            |               |            |              |             | •              | vice Feature        |            |                  |            |              |            |       |   |    |
| Q. Search                                  |               |            |              |             |                |                     |            |                  |            |              |            |       | 4 | 7  |
| Create Template ~<br>From Feature Template |               |            |              |             |                |                     |            |                  |            | Tor          | tal Rows   | 2     | ø | ٩  |
| Name .                                     | Description   | Type       | Device Model | Device Role | Resource Group | Feature Templates   | Draft Mode | Devices Attached | Updated By | Last Updated | ъ          | empla |   |    |

 Com base no modelo de dispositivo selecionado, você pode escolher de qual dispositivo o vManage carregará a Configuração em execução.

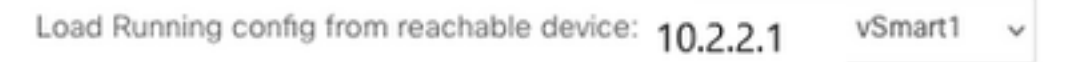

• Os valores de Modelo do dispositivo, Nome do modelo e Descrição devem ser inseridos para criar o Modelo.

| ■ Cisco vManage                                                                                                    | ⊘ Select Resource Group -                                                                                                    | Configuration · Template                                | IS                           |                     | $\bigcirc$      | ≡ ⊘ 4           |  |
|----------------------------------------------------------------------------------------------------|----------------------------------------------------------------------------------------------------|---------------------------------------------------------|------------------------------|---------------------|-----------------|-----------------|--|
|                                                                                                    |                                                                                                    | Device Feature                                          |                              |                     |                 |                 |  |
| Device Model                                                                                                    | vSmart ~                                                                                                    |                                                         |                              |                     |                 |                 |  |
| Template Name                                                                                                    | vSmart_recover_password                                                                                                    |                                                         |                              |                     |                 |                 |  |
| Description                                                                                                    | New CLI template to recover password                                                                                                    |                                                         |                              |                     |                 |                 |  |
| CLI Configuration                                                                                                    |                                                                                                    | Load Running config from reachable device:              | 3.3.3.1 - vSmart1 v Q Search | (×) Create Variable | â Encrypt Type6 | 🔒 Select a File |  |
| Config Preview                                                                                                    |                                                                                                    |                                                         |                              |                     |                 |                 |  |
| Bystem     Bystem     bost-name     system-up     site-id     admin-tech-on-foilur     no vrp-advt-with-pf     organization-name     clock timezone Ameri     vbond 172.18.121.104     aaa     task system read     task system read     task security read     task security read     tuser group tenantad     task security read     system read     tuser group tenantad     system read     tuser gasen     system read     tuser gasen     system read     tuser gasen     tuser gasen     tuser     tuser gasen     tuser     tuser     tuser gasen     tuser     tuser     tuse | vSmart1<br>re<br>iya<br>iCcarvetroit<br># port 32595<br>cal radius tacacs<br>ad<br>ad<br>ad<br>a<br>at<br>at<br>at<br>at<br>at<br>at<br>at<br>at<br>at | tSy90eYMIRX1E . F422QsJdLKZYKntaVkL fmySSPbpQz . 98kWn/ | ,                            |                     |                 |                 |  |

 Assim que a configuração for gerada no modelo CLI, você poderá rever a Etapa 4 para modificar a senha.

#### Opção B. Carregue a configuração do banco de dados do vManage

Caso não seja possível carregar a configuração automaticamente na CLI, você ainda poderá obter manualmente a configuração do dispositivo e criar o Modelo CLI a partir dessas informações.

 O vManage sempre tem uma configuração de backup de todos os dispositivos armazenados em seu banco de dados.

# Navegue até vManage>Configuração>Controladores>Dispositivo> ... >Configuração em execução vManage>Configuração>Controladores>Dispositivo> ... >Configuração local.

**Observação**: executando vs configuração local. Configuração em execução significa que o vManage precisa solicitar as informações de configuração do dispositivo. Configuração local

significa que o vManage mostra as informações já armazenadas em seu banco de dados.

 Depois que a configuração local for exibida, você poderá copiar a configuração inteira em um Bloco de Notas.

### Local Configuration

| no config                        |                                                                                         |
|----------------------------------|-----------------------------------------------------------------------------------------|
| system                           |                                                                                         |
| host-name                        |                                                                                         |
| system=in                        |                                                                                         |
| site-id 1                        |                                                                                         |
| admin-tech-on-failure            |                                                                                         |
| no route-consistency-check       |                                                                                         |
| no vrrp-advt-with-phymac         |                                                                                         |
| organization-name CISCORTPLA     | B                                                                                       |
| clock timezone America/Detroit   |                                                                                         |
| vbond 192,168,25,195 local       |                                                                                         |
| 888                              |                                                                                         |
| auth-order local radius tacacs   |                                                                                         |
| usergroup basic                  |                                                                                         |
| task system read                 |                                                                                         |
| task interface read              |                                                                                         |
| 1                                |                                                                                         |
| usergroup netadmin               |                                                                                         |
| 1                                |                                                                                         |
| usergroup operator               |                                                                                         |
| task system read                 |                                                                                         |
| task interface read              |                                                                                         |
| task policy read                 |                                                                                         |
| task routing read                |                                                                                         |
| task security read               |                                                                                         |
| !                                |                                                                                         |
| usergroup tenantadmin            |                                                                                         |
| !                                |                                                                                         |
| user admin                       |                                                                                         |
| password \$6\$9d6a880c2a69979f\$ | iD1ag5jX.F279uqaRDxFNbCMICBy7hoWIFpd5Etp.AsYR7Taelc9d.jX4jV66yFKaYfcWTJPQO0qRiU79FbPd80 |
| 1                                |                                                                                         |
| ciscotacro-user true             |                                                                                         |
| ciscotacrw-user true             |                                                                                         |
| 1                                |                                                                                         |
| logging                          |                                                                                         |
| disk                             |                                                                                         |
| enable                           |                                                                                         |
|                                  |                                                                                         |
| :<br>etc                         |                                                                                         |
| narent                           |                                                                                         |
| no enable                        |                                                                                         |
| =                                |                                                                                         |

• Você precisa criar um novo modelo de CLI.

Navegue até vManage>Configuration>Templates>Create Template>CLI template.

| - caco realization of                                     | Select Resource C | 10.0* | Cont | guration · Template |  | 4   | 5 E       | 0 | 0 |
|-----------------------------------------------------------|-------------------|-------|------|---------------------|--|-----|-----------|---|---|
|                                                           |                   |       | e    | - fatur             |  |     |           |   |   |
| Q. South                                                  |                   |       |      |                     |  |     |           |   | 7 |
| Create Template v<br>From Facture Template<br>QJ Template |                   |       |      |                     |  | 144 | Reserve 2 | ø | • |

• Os valores Device Model, Template Name, Description e Config Preview precisam ser

inseridos para criar o modelo. A configuração copiada da configuração local precisa ser colada na visualização da configuração.

**Cuidado**: para vBond, você deve selecionar a nuvem vEdge. Todos os outros dispositivos têm seu próprio modelo específico.

| Device Model      | vEdge Cloud ~           |                                            |            |   |
|-------------------|-------------------------|--------------------------------------------|------------|---|
| Template Name     | vBond_recover_password  |                                            |            |   |
| Description       | vBond with new password |                                            |            |   |
| CLI Configuration |                         | Load Running config from reachable device: | - Select - | ~ |
| Config Preview    |                         |                                            |            |   |

| 2       host-name         3       system :p         3       site-id         admin-tech-on-failure       mo rords-consistency-neck         mo rords-consistency-neck       mo rords-consistency-neck         generation-neme       CISCNPTLAB         clock timesone America/Detroit       clock timesone America/Detroit         add       usergroup basic         add       task system read         task system read       task interface read         task interface read       task interface read         task system read       task system read         task system read       task storting read         task system read       task storting read         task storting read       task storting read         task storuting read       task storuting read         task storuting read       task security read         task security read       task security read         task security read       task security read         task security read       task security read         task security read       task security read         task security read       task security read         task security read       task security read         task security read       task security read         task                                                                                                    |      | 1 system                                                                                                    |
|----------------------------------------------------------------------------------------------------|------|----------------------------------------------------------------------------------------------------|
| <pre>system-ip system-ip system-ip system-ip system-ip system-ip system-inp system-inp system-inp system-inp system-inp system-inp intp system-inp system-inp system-inp system-infolure clicotoro-user true clicotoro-user true c</pre>                                                                                                    | 1    | 2 host-name                                                                                                    |
| <pre>4 site-id<br/>5 ddin-tech-on-failure<br/>7 no vrn-adv-mith-rephymect<br/>8 organization-name CISCORTPLAB<br/>9 clock timezone America/Detroit<br/>10 vbond 192.168.25.195 local<br/>10 auth-order local radius tococs<br/>11 auth-order local radius tococs<br/>12 auth-order local radius tococs<br/>13 tosk instraface read<br/>14 tosk instraface read<br/>15 tosk instraface read<br/>16 t<br/>17 usergroup netodmin<br/>19 usergroup pertodn<br/>10 tosk system read<br/>11 tosk interface read<br/>12 tosk instraface read<br/>13 tosk instraface read<br/>14 tosk instraface read<br/>15 tosk interface read<br/>16 t<br/>17 usergroup pertodn<br/>18 t<br/>19 usergroup pertodn<br/>10 tosk issecurity read<br/>21 tosk interface read<br/>22 tosk policy read<br/>23 tosk routing read<br/>24 tosk security read<br/>25 t<br/>26 tosk security read<br/>27 tiscotocro-user true<br/>28 clisotocro-user true<br/>29 tosk iss<br/>20 tosk issecurity read<br/>20 tosk issecurity read<br/>21 t<br/>23 tosh corro-user true<br/>24 tosk issecurity read<br/>25 tiscotocro-user true<br/>26 exit<br/>27 tiscotocro-user true<br/>28 tosh corro-user true<br/>29 tiscotocro-user true<br/>20 tosk iss<br/>20 tosk iss<br/>21 tosh corro-user true<br/>22 tiscotocro-user true<br/>23 tosh corro-user true<br/>24 tosh iss<br/>25 tiscotocro-user true<br/>26 exit<br/>27 tiscotocro-user true<br/>28 tisk<br/>29 tiscotocro-user true<br/>20 tiscotocro-user true<br/>20 tiscotocro-user true<br/>20 tiscotocro-user true<br/>21 tiscotocro-user true<br/>22 tiscotocro-user true<br/>23 tisk<br/>24 tosh iss<br/>25 tiscotocro-user true<br/>26 tiscotocro-user true<br/>27 tiscotocro-user true<br/>28 tisk<br/>29 tisk<br/>20 tisk<br/>20</pre>                                                                          | 1    | 3 system-ip                                                                                                    |
| <pre>s admin-tech-on-foilure<br/>no vrnp-adv-with-phymac<br/>organization-neme CISCORTPLAB<br/>clock timesone America/Detroit<br/>voon 192.186.25.35 local<br/>ada<br/>ada<br/>auth-order local radius tacacs<br/>usergroup basic<br/>task interface read<br/>task system read<br/>task interface read<br/>task interface read<br/>task interface read<br/>task policy read<br/>task system read<br/>task system read<br/>task</pre> |      | 4 site-id                                                                                                    |
| <pre>6 no route-consistency-check 7 no vrp-advt-mith-phymac 8 organization-name CISCORTPLAB 9 clock timezone America/Detroit 10 vbond 192.168.25.195 local 11 ada 12 auth-order local radius tacacs 13 usergroup basis 14 task system read 15 task interface read 16 1 17 usergroup operator 18 usergroup operator 18 tist interface read 19 task system read 10 task system read 10 task system read 11 task system read 12 task system read 13 task security read 14 task system read 15 task security read 16 task system read 17 usergroup betantadmin 18 t 19 usergroup tenantadmin 19 task system read 10 task system read 11 task system read 12 task security read 13 task security read 14 task security read 15 task security read 15 task security read 16 task security read 17 user admin 18 t 19 usergroup tenantadmin 19 task security read 10 task security read 11 task security read 12 task routing read 13 task routing read 14 task security read 15 task security read 16 task security read 17 user read 18 task routing read 19 task security read 10 task routing read 10 task security read 11 task security read 12 task routing read 13 task routing read 14 task security read 15 task security read 16 task security read 17 user read 18 task routing read 19 task security read 10 task security read 10 task security read 11 task security read 12 task routing read 13 task routing read 14 task security read 15 task security read 16 task security read 17 task security read 18 task security read 18 task security read 19 task security read 10 task security read 10 task security read 11 task security read 12 task security read 13 task routing read 14 task security read 15 task security read 16 task security read 17 task security read 18 task security read 19 task security read 10 task security read 10 task security read 11 task security read 12 task security read 13 task security read 14 task security read 15 task security read 16 task security read 17 task security read 18 task security read 19 task security read 19 task security read 10 task securit</pre>                                                                                                    | 5    | 5 admin-tech-on-failure                                                                                                    |
| <pre>7 no vrp=ddv-with-physec<br/>8 organization-new CISCRTPL&amp;B<br/>9 clock timezone America/Detroit<br/>10 vbond 192.168.25.195 local<br/>11 add<br/>12 auth-order local radius taces<br/>13 usergroup basic<br/>14 task system read<br/>15 task interface read<br/>16 !<br/>10 usergroup netadmin<br/>11 usergroup netadmin<br/>12 task interface read<br/>13 task interface read<br/>14 task system read<br/>15 task interface read<br/>16 task system read<br/>17 usergroup netadmin<br/>18 !<br/>19 usergroup netadmin<br/>19 usergroup netadmin<br/>10 task system read<br/>10 task system read<br/>10 task system read<br/>10 task system read<br/>11 task interface read<br/>12 task interface read<br/>13 task security read<br/>14 task security read<br/>15 task security read<br/>16 clisotoro-user true<br/>11 clisotoro-user true<br/>11 clisotoro-user true<br/>12 task<br/>13 logging<br/>14 task security and<br/>15 task the security and<br/>16 clisotoro-user true<br/>17 i<br/>18 logging<br/>19 nfp<br/>10 parent<br/>10 parent<br/>10 parent<br/>10 parent<br/>11 clisotoro-user true<br/>11 clisotoro-user true<br/>12 task the security and<br/>13 orp<br/>14 logging<br/>15 disk<br/>16 enable<br/>17 i<br/>18 suretum 5<br/>18 suretum 5<br/>18 suretum 5<br/>18 suretum 5<br/>18 suretum 5<br/>18 suretum 5<br/>18 suretum 5<br/>18 suretum 5<br/>18 suretum 5<br/>18 suretum 5<br/>18 suretum 5<br/>18 suretum 5<br/>18 suretum 5<br/>19 suretum 4<br/>19 suretum 5<br/>10 suretum 5<br/>10 suretum 5<br/>10 suretum 5<br/>11 suretum 5<br/>11 sure</pre>                                                                                          |      | 5 no route-consistency-check                                                                                                    |
| <pre>a organization-mame CISCORTPLAB clock timezone America/Detroit determination-mame clock timezone America/Detroit determination-mame clock timezone America/DetroitAmerica/DetroitAmerica/DetroitAmerica/DetroitAmerica/DetroitAmerica/DetroitAmerica/DetroitAmerica/DetroitAmerica/DetroitAmerica/DetroitAmerica/DetroitAmerica/DetroitAmerica/Detroi</pre>                                                                                                    |      | 7 no vrro-advt-with-phymac                                                                                                    |
| <pre>9 clock timesone America/Detroit<br/>10 vibod 192.168.25.195 local<br/>12 auto-order local radius tacacs<br/>13 usergroup basic<br/>14 task system read<br/>15 task interface read<br/>17 usergroup netadmin<br/>19 usergroup operator<br/>10 task system read<br/>11 task interface read<br/>12 task interface read<br/>13 task policy read<br/>14 task security read<br/>15 tusk security read<br/>16 t<br/>17 t<br/>18 user admin<br/>19 password §659d6a8862a69979f5Dlag5jX.F279uqaRDxFNbCMICBy7hoWIEpd5Etp.AsYR7Taelc9d.jX4jV66yFKaYfcmTJPQ00qRiU79FbPd58<br/>10 clsotacro-user true<br/>11 clsotacro-user true<br/>12 clsotacro-user true<br/>13 dlaging<br/>14 logging<br/>15 disk<br/>16 enable<br/>17 i<br/>18 server ntp.el.cisco.com<br/>19 source-interface ""<br/>10 yersion 4<br/>11 yersion 4<br/>12 yersion 4<br/>13 i<br/>14 logging<br/>15 source-interface ""<br/>15 source-interface ""<br/>16 yersion 4<br/>17 yersion 4<br/>18 yersion 4<br/>10 yersion 4<br/>10 yersion 4<br/>10 yersion 4<br/>11 yersion 4<br/>11 yer</pre>                                                                                              |      | 8 organization-name CISCORTPLAN                                                                                                    |
| <pre>ivend 192.168.25.195 local add add auth-order local radius tacacs usergroup basic task system read task system read task system read tusk system read tusk system read tusk system read tusk system read tusk system read tusk spotter read tusk security read tusk security read tusk security read tusk security read tuser admin tuser admin tuser tuse tuser tuse tuser tuse tuser tuse tuser tuse tuse tuse tuser tuse tuse tuse tuser tuse tuse tuser tuse tuse tuser tuse tuse tuse tuser tuse tuse tuser tuse tuse tuse tuse tuse tuse tuse tuse</pre>                                                                                                    |      | clark timezone America/Detroit                                                                                                    |
| <pre>11 dog<br/>12 dog<br/>13 dog<br/>14 dog<br/>15 dog<br/>15 dog<br/>16 dog<br/>17 usergroup perator<br/>19 usergroup operator<br/>19 usergroup operator<br/>10 task system read<br/>11 dog<br/>10 task system read<br/>11 dog<br/>10 task system read<br/>11 dog<br/>11 task interface read<br/>12 task interface read<br/>13 task policy read<br/>14 task security read<br/>15 task security read<br/>16 task security read<br/>17 t<br/>18 usergroup tenantadmin<br/>19 password §659d6a88e2a69979f5Dlag5jX.F279uqaRDxFNbCMICBy7hoWIEpdSEtp.AsYR7Taelc9d.jX4jV66yFKaYfcwTJPQ00qRiU79FbPd88<br/>10 clscotacro-user true<br/>11 disk<br/>11 disk<br/>11 disk<br/>11 disk<br/>11 disk<br/>11 disk<br/>11 disk<br/>11 disk<br/>12 disk<br/>11 disk<br/>11 disk<br/>12 disk<br/>13 disk<br/>13 disk<br/>14 lagging<br/>15 disk<br/>14 secure true 5<br/>15 source-interface ""<br/>14 version 4<br/>15 source-interface "<br/>15 omp<br/>15 omp<br/>15 omp</pre>                                                                                                    | 10   | whend 192 168 25 195 local                                                                                                    |
| <pre>auto-order local radius tacacs usergroup basic task system read task system read task interface read task interface read task system read task system read task system read task system read task system read task policy read task policy read task noticy read task security read task security rea</pre>                                                                                                    | 1    |                                                                                                    |
| <pre>utinorms iccl folds tools tools iccles iccles</pre>                                                                                                    | 1    | a www.                                                                                                    |
| <pre>list usergroup netadmin list system read list system read system read list system read system read syst</pre>                                                                                                    | 1    | uter-over total total of total of total |
| <pre>14 CDS System read 15 took interface read 16 1 17 usergroup netadmin 18 1 19 usergroup operator 20 task system read 21 task interface read 22 task policy read 23 task policy read 24 task security read 25 ! 26 usergroup tenantadmin 27 ! 28 user admin 29 possword §cSddca880c2a69979fSDlag5jX.F279uqaRDxFNbCMICBy7hoWIFpd5Etp.AsYR7Taelc9d.jX4jV66yFKaYfcWTJPQ00qRiU79FbPd80 20 ! 21 task policy read 22 ciscotacro-user true 23 ciscotacro-user true 24 logging 25 disk 26 enable 27 ! 28 user admin 29 porent 20 parent 20 parent 20 parent 20 parent 21 task policy read 23 task policy read 24 task security read 25 i 26 usergroup tenantadmin 27 i 28 user admin 29 porsesword §CSddca880c2a69979fSDlag5jX.F279uqaRDxFNbCMICBy7hoWIFpd5Etp.AsYR7Taelc9d.jX4jV66yFKaYfcWTJPQ00qRiU79FbPd80 20 i 21 task policy 22 task policy 23 task policy 24 task policy 25 task policy 26 task policy 27 task policy 28 task policy 29 task policy 20 task policy 20 task policy 20 task policy 20 task policy 20 task policy 20 task policy 20 task policy 21 task policy 22 task policy 23 task policy 24 task policy 25 task policy 26 task policy 27 task policy 28 task policy 29 task policy 20 task policy 20 t</pre>                                                                                                    | 1    | s usergroup buste                                                                                                    |
| <pre>LDS futerrate read<br/>LDS futerrate read<br/>LDS fute</pre>                                         | 11   | task system redu                                                                                                    |
| <pre>10 // usergroup netadmin 18 // 19 usergroup operator 20 task system read 21 task system read 22 task policy read 23 task policy read 24 task security read 25 // 26 usergroup tenantadmin 27 // 28 user admin 29 password b659d6a88c2a69979f5Dlag5jX.F279uqaRDxFNbCMICBy7hoWIFpd5Etp.AsYR7Taelc9d.jX4jV66yFKaYfcWTJPQ00qRlU79FbPd80 10 // 29 password b659d6a88c2a69979f5Dlag5jX.F279uqaRDxFNbCMICBy7hoWIFpd5Etp.AsYR7Taelc9d.jX4jV66yFKaYfcWTJPQ00qRlU79FbPd80 10 // 27 // 28 user admin 29 password b659d6a88c2a69979f5Dlag5jX.F279uqaRDxFNbCMICBy7hoWIFpd5Etp.AsYR7Taelc9d.jX4jV66yFKaYfcWTJPQ00qRlU79FbPd80 20 // 21 // 22 // 23 // 23 // 24 // 25 // 25 // 26 // 27 // 27 // 28 // 28 // 29 // 20 // 20</pre>                                                                                                    | 1    | task interrace read                                                                                                    |
| <pre>usergroup netdamin isergroup operator ists system read itsk system read itsk system read itsk system read itsk system read itsk policy read itsk policy read itsk security read ists routing read ists routing read ists routin</pre>                                                                                                    | 11   |                                                                                                    |
| <pre>18 i<br/>19 usergroup operator<br/>20 task system read<br/>21 task interface read<br/>22 task policy read<br/>23 task routing read<br/>24 task security read<br/>25 !<br/>26 usergroup tenantadmin<br/>27 !<br/>28 user admin<br/>29 passmort b59366a880c2a69979fSD1ag5jX.F279uqaRDxFNbCMICBy7hoWIFpd5Etp.AsYR7Taelc9d.jX4jV66yFKaYfcWTJPQ00qRiU79FbPd80<br/>30 !<br/>31 ciscotacro-user true<br/>32 ciscotacro-user true<br/>33 !<br/>34 logging<br/>35 disk<br/>36 enable<br/>38 !<br/>39 ntp<br/>40 parent<br/>40 parent<br/>41 no enable<br/>51 server ntp.esl.cisco.com<br/>54 server ntp.esl.cisco.com<br/>55 source-interface ""<br/>46 ypn 0<br/>47 version 4<br/>48 exit<br/>49 !<br/>51 omp</pre>                                                                                                    | 1    | usergroup netaamin                                                                                                    |
| <pre>usergroup operator<br/>task system read<br/>task souting read<br/>task routing read<br/>task routing read<br/>task souting read<br/>task souting read<br/>tisotacro-user true<br/>tisotacro-user true<br/>tisotacro-user tisotacro-user true<br/>tisotacro-user tisotacro-user ti</pre>                                                                                                    | 14   |                                                                                                    |
| 20       task system read         21       task interface read         22       task interface read         23       task policy read         24       task security read         25       !         26       usergroup tenantadmin         27       !         28       user admin         29       passmord          30       !         31       ciscotacro-user true         32       ciscotacro-user true         33       !         34       logging         35       disk         36       enable         37       !         38       !         39       ntp         39       ntp         39       ntp         39       ntp         39       ntp         39       ntp         39       ntp         39       ntp         39       ntp         41       no enable         42       stratum 5         exit       *         43       server ntp.esl.cisco.com         53       source-interface ***                                                                                                    | 1    | usergroup operator                                                                                                    |
| <pre>clask policy read<br/>task nouting read<br/>task nouting read<br/>itask nouting read<br/>itask security read<br/>iuser andmin<br/>iuser andmin<br/>iiiiiiiiiiiiiiiiiiiiiiiiiiiiiiiiii</pre>                                                                                                    | 21   | 0 task system read                                                                                                    |
| <pre>task policy read<br/>task policy read<br/>task security read<br/>i<br/>usergroup tenantadmin<br/>i<br/>user admin<br/>password b59960880c2a69979f5D1ag5jX.F279uqaRDxFNbCMICBy7hoWIFpd5Etp.AsYR7Taelc9d.jX4jV66yFKaYfcWTJPQ00qRiU79FbPd80<br/>i<br/>tiscotacro-user true<br/>ciscotacro-user true<br/>i<br/>tiscotacro-user true<br/>i<br/>tiscotacro-user true<br/>tiscotacro-user true<br/>i<br/>tiscotacro-user true<br/>i<br/>tiscotacro-user true<br/>tiscotacro-user true<br/>tiscotacro-user true<br/>tiscotacro-user true<br/>tiscotacro-user true<br/>tiscotacro-user true<br/>tiscotacro-user true<br/>tiscotacro-user true<br/>tiscotacro-user true<br/>tiscotacro-user true<br/>tiscotacro-user true<br/>tiscotacro-user true<br/>tiscotacro-user true<br/>tiscotacro-user tiscotacro-user tiscotacro-use</pre>                                                             | 2    | 1 task interface read                                                                                                    |
| 23       task security read         24       task security read         25       !         26       usergroup tenantadmin         27       !         28       user admin         29       password b659d6a880c2a69979f\$Dlag5jX.F279uqaRDxFNbCMICBy7hoWIFpd5Etp.AsYR7Taelc9d.jX4jV66yFKaYfcWTJPQ00qRtU79FbPd80         30       !         29       toscotacro-user true         20       ciscotacro-user true         21       ciscotacro-user true         22       ciscotacro-user true         23       !         24       logging         35       disk         36       enable         37       !         38       !         40       parent         41       no enable         22       stratum 5         33       server ntp.esl.cisco.com         43       exit         44       server ntp.esl.cisco.com         45       source-interface ""         46       vpn         47       version 4         48       exit         49       !         50       !         51       omp                                                                                                    | Z    | 2 task policy read                                                                                                    |
| 24       task security read         25       !         26       usergroup tenantadmin         27       !         28       user admin         29       ppassword BG\$9d6a880c2a69979f\$Dlag5jX.F279uqaRDxFNbCMICBy7hoWIFpd5Etp.AsYR7Taelc9d.jX4jV66yFKaYfcWTJPQ00qR1U79FbPd80         30       !         31       ciscotacro-user true         32       ciscotacro-user true         33       !         34       logging         35       disk         6       enable         37       !         38       !         39       ntp         40       parent         10       no enable         42       stratum 5         source-interface ""         44       server ntp.esl.cisco.com         45       source-interface ""         46       exit         47       version         48       exit         49       !         50       !         51       omp                                                                                                    | 2    | a task routing read                                                                                                    |
| <pre>25 !<br/>26 usergroup tenantadmin<br/>27 !<br/>28 user admin<br/>29 password \$659d6a880c2a69979f\$Dlag5jX.F279uqaRDxFNbCMICBy7hoWIFpdSEtp.AsYR7Taelc9d.jX4jV66yFKaYfcWTJPQ00qRiU79FbPd80<br/>30 !<br/>31 ciscotacro-user true<br/>32 ciscotacrw-user true<br/>33 !<br/>44 logging<br/>45 disk<br/>56 enable<br/>37 !<br/>38 !<br/>40 parent<br/>40 parent<br/>41 no enable<br/>42 stratum 5<br/>43 exit<br/>44 server ntp.e8l.cisco.com<br/>45 source-interface ==<br/>46 vpn 0<br/>48 exit<br/>48 exit<br/>48 exit<br/>48 exit<br/>50 !<br/>51 omp</pre>                                                                                                    | 24   | 4 task security read                                                                                                    |
| 26       usergroup tenantadmin         27       !         28       user admin         29       password <b>b659d6a880c2a69979f5Dlag5jX.F279uqaRDxFNbCMICBy7hoWIFpd5Etp.AsYR7Taelc9d.jX4jV66yFKaYfcWTJPQ00qRiU79FbPd80</b> 30       !         31       ciscotacre-user true         32       ciscotacrw-user true         33       !         34       logging         35       disk         36       enable         37       !         38       !         39       ntp         40       parent         10       no enable         42       stratum 5         source-interface ==         43       exit         44       server ntp.esl.cisco.com         45       ypn         46       ypn         47       version         48       exit         49       !         50       !         51       omp                                                                                                    | 2    | 5 1                                                                                                    |
| 27       !         28       user admin         29       password \$659d6a880c2a69979f\$Dlag5jX.F279uqaRDxFNbCMICBy7hoWIFpd5Etp.AsYR7Taelc9d.jX4jV66yFKaYfcWTJPQ00qRiU79FbPd80         30       !         31       ciscotacro-user true         32       ciscotacro-user true         33       !         34       logging         35       disk         36       enable         37       !         38       !         39       ntp         41       no enable         42       stratum 5         exit       exit         44       server ntp.esl.cisco.com         45       source-interface ""         46       vpn       0         47       version       4         48       exit         49       !         50       !         51       omp                                                                                                    | 20   | 6 usergroup tenantadmin                                                                                                    |
| 28     user admin       29     password b659d6a880c2a60979f5Dlag5jX.F279uqaRDxFNbCMICBy7hoWIFpd5Etp.AsYR7Taelc9d.jX4jV66yFKaYfcWTJPQ00qRiU79FbPd80       30     !       31     ciscotacro-user true       32     ciscotacrw-user true       33     !       34     logging       35     disk       36     enable       37     !       38     !       39     ntp       40     parent       10     oenable       33     !       34     logzing       35     disk       36     enable       37     !       38     !       10     parent       10     oenable       36     statum 5       40     parent       10     oenable       41     no enable       42     stratum 5       43     exit       44     server ntp.esl.cisco.com       45     source-interface ***       46     vpn       47     version       48     exit       49     !       50     !       51     omp                                                                                                    | 2    | 7                                                                                                    |
| 29       password §653d6a880c2a669979f\$D1ag5jX.F279uqaRDxFNbCMICBy7hoWIFpd5Etp.AsYR7Taelc9d.jX4jV66yFKaYfcWTJPQ00qRiU79FbPd80         30       !         31       ciscotacro-user true         32       ciscotacro-user true         33       !         34       logging         35       disk         36       enable         37       !         38       !         39       ntp         40       parent         41       no enable         42       stratum 5         43       exit         44       server ntp.esl.cisco.com         45       source-interface ""         46       vpn         48       exit         49       !         50       !         51       omp                                                                                                    | 2    | 8 user admin                                                                                                    |
| 30       !         31       ciscotacro-user true         32       ciscotacrw-user true         33       !         33       !         34       logging         35       disk         36       enable         37       !         38       !         39       ntp         40       parent         41       no enable         42       stratum 5         43       exit         44       server ntp.esl.cisco.com         45       source-interface ""         46       vpn       0         47       version       4         48       exit         49       !         50       !         51       omp                                                                                                    | 29   | 9 password §6\$9d6a880c2a69979f\$D1ag5jX.F279uqaRDxFNbCMICBy7hoWIFpd5Etp.AsYR7Taelc9d.jX4jV66yFKaYfcWTJPQ00qR1U79FbPd80                                                                                                    |
| 31       ciscotacro-user true         32       ciscotacro-user true         33       !         34       logging         35       disk         36       enable         37       !         38       !         40       parent         41       no enable         42       stratum 5         43       exit         44       server ntp.esl.cisco.com         45       source-interface ""         46       vpn         47       version         48       exit         49       !         50       !         51       omp                                                                                                    | 34   |                                                                                                    |
| 32       ciscotacrw-user true         33       !         34       logging         35       disk         36       enable         37       !         38       !         39       ntp         40       parent         41       no enable         42       stratum 5         43       exit         44       server ntp.esl.cisco.com         45       source-interface ""         46       vpn       0         47       version       4         48       exit         49       !         50       !         51       omp                                                                                                    | 3.   | 1 ciscotacro-user true                                                                                                    |
| <pre>33 ! 34 logging 35 disk 36 enable 37 ! 38 ! 40 parent 41 no enable 42 stratum 5 43 exit 44 server ntp.esl.cisco.com 45 source-interface "" 46 vpn 0 47 version 4 48 exit 49 ! 50 ! 51 omp</pre>                                                                                                    | 3.   | Z ciscotacrw-user true                                                                                                    |
| 34       logging         35       disk         36       enable         37       !         38       !         39       ntp         40       parent         41       no enable         42       stratum 5         43       exit         44       server ntp.esl.cisco.com         45       source-interface ==         46       vpn       0         47       version       4         48       exit         49       !         50       !         51       omp                                                                                                    | 3.   |                                                                                                    |
| 35       disk         36       enable         37       !         38       !         39       ntp         40       parent         41       no enable         42       stratum 5         43       exit         44       server ntp.esl.cisco.com         45       source-interface ""         46       vpn         47       version         48       exit         49       !         50       !         51       omp                                                                                                    | 34   | 4 logging                                                                                                    |
| 36     enable       37     !       38     !       39     ntp       40     parent       41     no enable       42     stratum 5       43     exit       44     server ntp.esl.cisco.com       45     source-interface ""       46     vpn       47     version       48     exit       49     !       50     !       51     omp                                                                                                    | 33   | 5 disk                                                                                                    |
| 37       !         38       !         39       ntp         40       parent         41       no enable         42       stratum 5         43       exit         44       server ntp.esl.cisco.com         45       source-interface ""         46       vpn       0         47       version       4         48       exit         49       !         50       !         51       omp                                                                                                    | 3/   | 6 enable                                                                                                    |
| 38       !         39       ntp         40       parent         41       no enable         42       stratum 5         43       exit         44       server ntp.esl.cisco.com         45       source-interface ""         46       vpn       0         47       version       4         48       exit         49       !         50       !         51       omp                                                                                                    | 3    | 7 !                                                                                                    |
| 39       ntp         40       parent         41       no enable         42       stratum 5         43       exit         44       server ntp.esl.cisco.com         45       source-interface ""         46       vpn         47       version         48       exit         49       !         50       !         51       omp                                                                                                    | 3    | 8 !                                                                                                    |
| 40     parent       41     no enable       42     stratum 5       43     exit       44     server ntp.esl.cisco.com       45     source-interface ""       46     vpn       47     version       48     exit       49     !       50     !       51     omp                                                                                                    | 35   | 9 ntp                                                                                                    |
| 41       no enable         42       stratum 5         43       exit         44       server ntp.esl.cisco.com         45       source-interface ""         46       vpn       0         47       version       4         48       exit         49       !         50       !         51       omp                                                                                                    | - 44 | 0 parent                                                                                                    |
| 42     stratum 5       43     exit       44     server ntp.esl.cisco.com       45     source-interface ""       46     vpn     0       47     version     4       48     exit       49     !       50     !       51     omp                                                                                                    | 43   | 1 no enable                                                                                                    |
| 43     exit       44     server ntp.esl.cisco.com       45     source-interface ""       46     vpn     0       47     version     4       48     exit       49     !       50     !       51     omp                                                                                                    | 47   | 2 stratum 5                                                                                                    |
| 44     server ntp.esl.cisco.com       45     source-interface ""       46     vpn       47     version       48     exit       49     !       50     !       51     omp                                                                                                    | - 43 | 3 exit                                                                                                    |
| 45       source-interface ""         46       vpn       0         47       version       4         48       exit       -         49       !       -         50       !       -         51       omp       -                                                                                                    | - 44 | 4 server ntp.esl.cisco.com                                                                                                    |
| 46         vpn         0           47         version         4           48         exit         4           49         !         50           51         omp                                                                                                    | - 43 | 5 source-interface ""                                                                                                    |
| 47         version         4           48         exit         4           49         !         1           50         !         1           51         omp         1                                                                                                    | - 44 | 5 vpn Ø                                                                                                    |
| 48         exit           49         !           50         !           51         omp                                                                                                    | 4    | 7 version 4                                                                                                    |
| 49 !<br>50 !<br>51 omp                                                                                                    | 4    | 8 exit                                                                                                    |
| 50 !<br>51 omp                                                                                                    | 49   |                                                                                                    |
| 51 omp                                                                                                    | 50   |                                                                                                    |
|                                                                                                    | 5    | 1 omp                                                                                                    |
|                                                                                                    |      |                                                                                                    |

### Etapa 3. Novas Credenciais

Depois que o modelo for criado, você poderá substituir a senha criptografada ou adicionar novas credenciais.

#### Opção A. Altere a senha perdida

Você pode modificar a configuração para garantir o uso de uma senha conhecida.

• Você pode realçar e substituir a senha criptografada por uma senha de texto simples.

```
27 !
28 user admin
29 password Cisc0123
30 !
```

Observação: esta senha de texto sem formatação é criptografada após o envio do modelo.

#### Opção B. Adicione um novo nome de usuário e senha com privilégios de administrador de rede

Se as alterações na senha não forem permitidas, você poderá adicionar novas credenciais para garantir a acessibilidade.

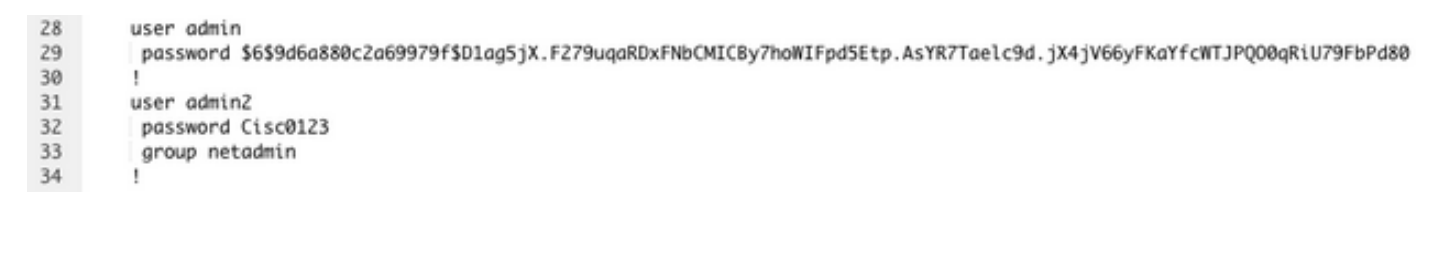

user newusername < Creates username password password < Creates the password group netadmin < Assigns read-write privileges

Clique em Adicionar para Salvar o Modelo.

#### Etapa 4. Envio de modelo para o dispositivo

A próxima etapa é enviar o modelo CLI para o dispositivo para alterar a configuração atual.

• Depois que o modelo for salvo, você poderá anexá-lo ao dispositivo.

| E Cisco vManage ု Select Resource                              | rce Group+                              | Configuration · Templates             | 15                    |                                                  | ⊜ ₫                        | 3 | 4 |
|----------------------------------------------------------------|-----------------------------------------|---------------------------------------|-----------------------|--------------------------------------------------|----------------------------|---|---|
|                                                                |                                         | Device Feature                        |                       |                                                  |                            |   |   |
| Q. Search                                                      |                                         |                                       |                       |                                                  |                            | 2 | 7 |
| Create Template ~                                              |                                         |                                       |                       |                                                  |                            |   |   |
| Template Type Non-Default v                                    |                                         |                                       |                       |                                                  | Total Rows: 1              | 0 | 0 |
| Name Description Type vBond_recover_password vBond with ne CLI | Device Model Device Role Resource Group | Feature Templates Draft M     Disable | Mode Devices Attached | updated By Last Updated<br>admin 19 Oct 2022 12: | Template Status<br>In Sync |   |   |

Navegue até vManage>Configuration>Templates> Select the Template>... >Selecione o dispositivo > Attach.

### Attach Devices

| Attach device from the list b                                                                                                    | elow                                                                                                    |            |                  |         |           | 1 Items \$ | Selected |
|----------------------------------------------------------------------------------------------------|----------------------------------------------------------------------------------------------------|------------|------------------|---------|-----------|------------|----------|
| Available Devices                                                                                                    |                                                                                                    | Select All | Selected Devices |         |           | Sele       | ect All  |
| All •                                                                                                    | Q Search                                                                                                    | $\nabla$   | All              | • Q Sea | rch       |            | $\nabla$ |
| Name                                                                                                    | Device IP                                                                                                    |            | Name             |         | Device IP |            |          |
| e34702dc-5d62-4408-fe;<br>e8bbd848-ba58-f432-7df<br>eb051e95-42e3-7112-dd<br>ec3066f8-2392-a036-944<br>f1fad728-c2a5-4824-749<br>f97c57d8-f6ae-bb65-415 | 36-178468845559d<br>(1-a3a39113ac15<br>id9-4a9c8b48e3ca<br>e1-07d644ea662d<br>ia-22fa99c57602<br>i4-6e83659d10e0 |            |                  |         |           |            |          |
| Minimum allowed: 1                                                                                                    |                                                                                                    |            |                  |         |           |            |          |
|                                                                                                    |                                                                                                    |            |                  |         | Attach    | Car        | icel     |

- Clique em Attach para revisar a visualização da configuração.
- Quando você verifica a Comparação de configuração, você pode ver que a senha foi alterada ou que as novas credenciais foram adicionadas.

| Bond_recover_password         | Total ( | onlig Preview Conlig Diff                                                                                            |     | Inline Diff Interd                                                                                                 |
|-------------------------------|---------|----------------------------------------------------------------------------------------------------|-----|----------------------------------------------------------------------------------------------------|
| evice list (Total: 1 devices) |         | Local Configuration                                                                                                  |     | New Configuration                                                                                                  |
| Fiter/Search                  |         | 1 system                                                                                                    | 1   | system                                                                                                    |
|                               |         | 2 host-same                                                                                                    | 2   | 2 host-name                                                                                                    |
| A3548-055-4250-094e-          |         | 3 system-ip                                                                                                    | 3   | 3 system-ip                                                                                                    |
| 6a6e5f39c                     |         | 4 site-id                                                                                                    | 4   | 4 site-id Disconv                                                                                                  |
|                               |         | 5 admin=tech=on=falluce                                                                                              | 5   | 5 admin-tech-on-failure                                                                                            |
|                               |         | 6 no route-consistency-check                                                                                         | 6   | no route-consistency-check                                                                                         |
|                               |         | 7 no vrrp-advt-with-phymae                                                                                           | 7   | 7 no vrrp-advt-with-phymac                                                                                         |
|                               |         | 8 sp-organization-name CISCONTPLAD                                                                                   |     | sp-organization-name CISCONTPLAB                                                                                   |
|                               |         | 9 organization-name CISCONTPLAD                                                                                      | 9   | organization-name CISCONTPLAB                                                                                      |
|                               |         | 10 clock timezone America/Detroit                                                                                    | 10  | elock timesone America/Detroit                                                                                     |
|                               |         | 11 vbond 192.168.25.195 local port 12346                                                                             | 11  | vbond 192.168.15.195 local port 12346                                                                              |
|                               |         | 12 +++                                                                                                    | 12  | 2 888                                                                                                    |
|                               |         | 13 auth-order local radius tacacs                                                                                    | 13  | auth-order local radius tacacs                                                                                     |
|                               |         | 14 usergroup basic                                                                                                   | 14  | usergroup basic                                                                                                    |
|                               |         | 15 task system read                                                                                                  | 15  | 5 task system read                                                                                                 |
|                               |         | 16 task interface read                                                                                               | 16  | task interface read                                                                                                |
|                               |         | 17 1                                                                                                    | 1.7 | 7 1                                                                                                    |
|                               |         | 18 usergroup netadmin                                                                                                | 1.0 | usergroup netadmin                                                                                                 |
|                               |         | 19 1                                                                                                    | 19  | 1                                                                                                    |
|                               |         | 20 usergroup operator                                                                                                | 20  | usergroup operator                                                                                                 |
|                               |         | 21 task system read                                                                                                  | 21  | task system read                                                                                                   |
|                               |         | 22 task interface read                                                                                               | 22  | task interface read                                                                                                |
|                               |         | 23 task policy read                                                                                                  | 23  | task policy read                                                                                                   |
|                               |         | 24 Lask routing read                                                                                                 | 24  | task routing read                                                                                                  |
|                               |         | 25 task security read                                                                                                | 25  | task security read                                                                                                 |
|                               |         |                                                                                                    | 20  |                                                                                                    |
|                               |         | 27 usergroup tenantadmin                                                                                             | 27  | Georgroup tenantadmin                                                                                              |
|                               |         |                                                                                                    | 20  |                                                                                                    |
|                               |         | 27 User admin                                                                                                    | 27  | veer admin                                                                                                    |
|                               |         | Passweed 1409dsa880c2a69979E8D1ag51X.F279uga8DxF88CRDC897boR1Fpd58<br>asy877bale9d.4X45056vF8a7fe973P000a81079Fbpd88 | ip  | password 165965a890c2a69979ED05ag5jX.F279oga80xF80cHDcBy76eMIPpe<br>AeV87FaeLe96.1X41V66vFEeV5ePC3Pc00a81079Pbp480 |
|                               |         |                                                                                                    | 31  |                                                                                                    |
|                               |         |                                                                                                    | 32  | user admin3                                                                                                    |
|                               |         |                                                                                                    | 33  | password Cisc0123                                                                                                  |
|                               |         |                                                                                                    | 34  | erous setadala                                                                                                    |
|                               |         | 31 1                                                                                                    | 35  | S I                                                                                                    |
|                               |         | 32 eiscotacro-user true                                                                                              | 36  | ciscotacro-user true                                                                                               |
|                               |         | 33 elecatacry-user true                                                                                              | 37  | 7 ciscotacry-user true                                                                                             |
|                               |         | 34                                                                                                    | 38  | 1                                                                                                    |
|                               |         | 35 Logging                                                                                                    | 29  | 9 logging                                                                                                    |
|                               |         | 36 diak                                                                                                    | 40  | 0 disk                                                                                                    |
|                               |         | 37 enable                                                                                                    | -41 | i enable                                                                                                    |
| Configure Device Rollback Tim |         |                                                                                                    |     |                                                                                                    |

- Para enviar o modelo, clique em Configurar dispositivos.
- Depois que o vManage confirmar o envio do modelo com êxito, você poderá usar suas novas credenciais para acessar o dispositivo via SSH.

#### Sobre esta tradução

A Cisco traduziu este documento com a ajuda de tecnologias de tradução automática e humana para oferecer conteúdo de suporte aos seus usuários no seu próprio idioma, independentemente da localização.

Observe que mesmo a melhor tradução automática não será tão precisa quanto as realizadas por um tradutor profissional.

A Cisco Systems, Inc. não se responsabiliza pela precisão destas traduções e recomenda que o documento original em inglês (link fornecido) seja sempre consultado.